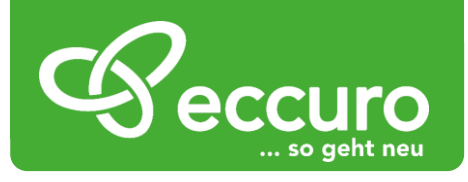

# Das Netzwerk für Bau und Sanierung

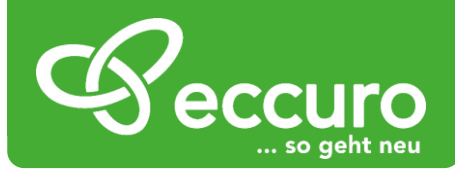

# Herzlich willkommen bei eccuro!

Liebe Bauherren und Sanierer,

wir freuen uns sehr Sie auf eccuro.com, dem Netzwerk für Bau und Sanierung, begrüßen zu dürfen. Mit eccuro ist es unser Ziel die Branche gewerkübergreifend zu vernetzen und Bauen und Sanieren einfacher zu machen.

Der Neubau- und Sanierungsbereich wird heute immer komplizierter und aufwändiger. Neben einer Vielzahl an Gesetzen und Verordnungen gibt es regelmäßig neue Produkte, Maßnahmen und immer mehr Spezialisten, die an einem Projekt zusammen arbeiten.

Neben dem hohen Aufwand, immer auf dem aktuellen Stand zu sein um rechtssicher bauen zu können, entsteht bei jedem Projekt ein hoher Kommunikationsaufwand. Mit der zunehmenden Komplexität einzelner Produkte, ist es heute eine ganzheitliche Abstimmung aller Experten und Gewerke an einem Bau- oder Sanierungsprojekt heute wichtiger denn je.

# Funktionsüberblick

Wir haben hart daran gearbeitet, Ihnen eine sichere, umfassende und auch einfache Lösung zur Unterstützung bei Ihren Bau- und Sanierungsprojekten bieten zu können. Mit eccuro können Sie folgende Aufgaben einfach und schnell erledigen:

- einfach Experten für Ihre Bau- und Sanierungsprojekte finden
- Bau und Sanierungsprojekte sicher steuern
- zu jeder Zeit und von jedem Ort transparent in Ihre Projekte Einblicken

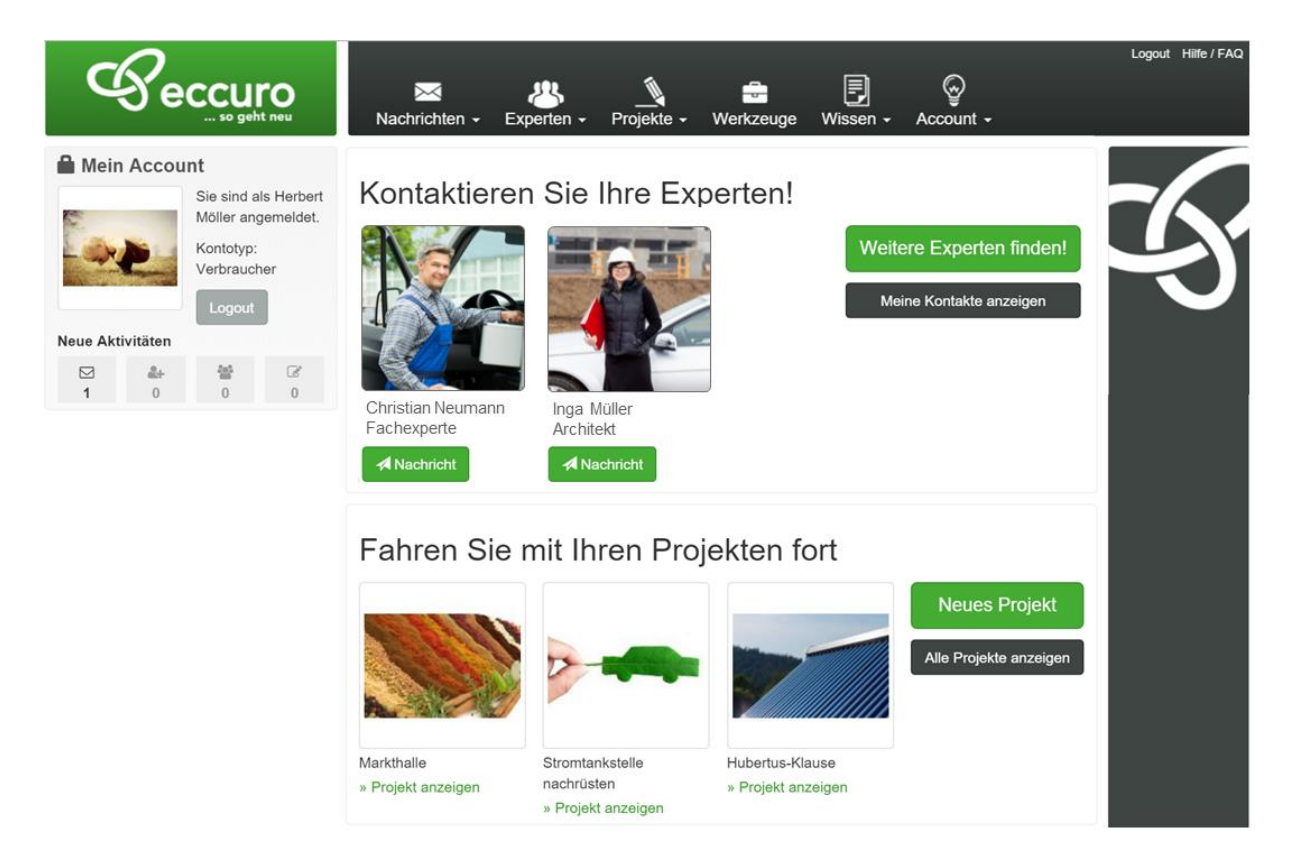

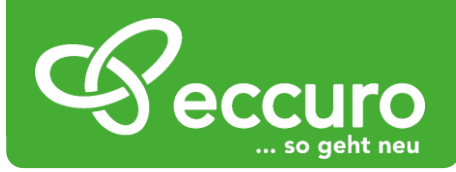

# Einfach Experten der Branche finden

eccuro ist ein interaktives Netzwerk. Im Mittelpunkt der angebotenen Funktionen steht damit die Vernetzung mit Experten aus Bau und Sanierung. Über die Suche nach Namen, Dienstleistung oder Postleitzahl finden Sie immer den richtigen Partner. Dabei können Sie sich mit wenigen Klicks, sowohl mit Experten aus dem eccuro-Netzwerk, als auch mit anderen Experten vernetzen.

Für einen einfachen Einstieg in die Arbeit auf eccuro, haben wir Ihnen die wichtigsten Funktionen direkte auf der Startseite platziert. Diese erreichen Sie nach der kostenfreien Registrierung auf eccuro.

Im ersten Schritt haben Sie die Möglichkeit, im deutschlandweiten Netzwerk die passenden Experten für Ihr Projekt zu finden. Über die Schaltfläche *Experten finden* gelangen Sie dabei direkt zur Suche.

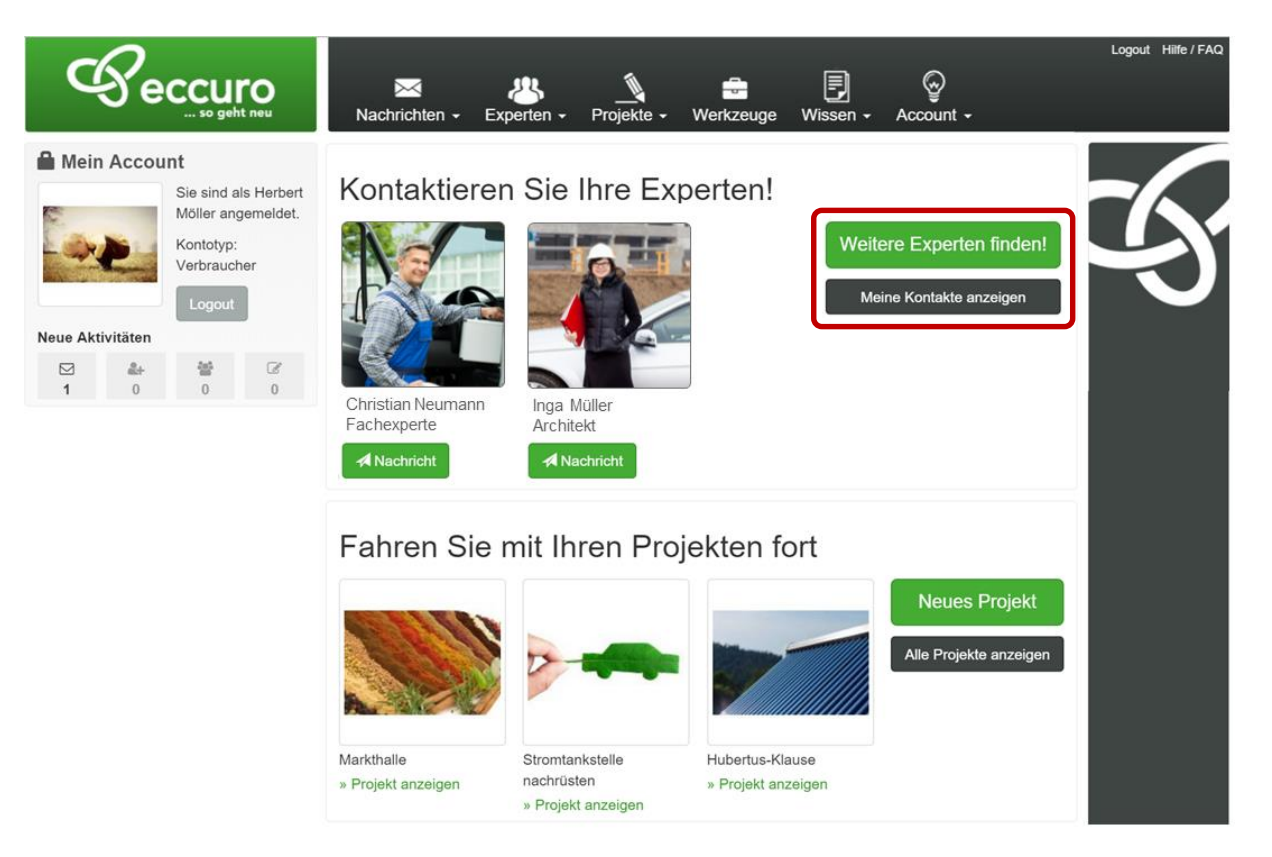

Um Ihnen die Navigation so einfach wie möglich zu machen, finden Sie alle

Handlungsmöglichkeiten der jeweiligen Funktionen immer am linken Seitenrand unter der Überschrift Aktionen, hier *"Kontakteaktionen"*.

In der Kategorie "Kontakte" haben Sie folgende Möglichkeiten:

- Eigene Kontakte Anzeigen
- Neue Kontakte suchen
- An Sie gestellte Kontaktanfragen anzeigen
- Kontakte einladen die noch kein eccuro-Mitglied sind

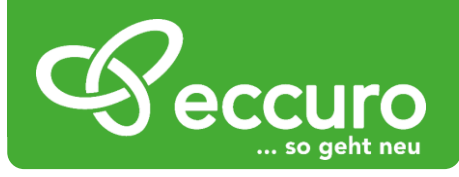

## Eigene Kontakte anzeigen

Um Ihre eigenen Kontakte anzuzeigen, wählen Sie den Button **"Kontakte"** am linken Seitenrand. Im Hauptbereich Ihres Browsers finden Sie nun, unter den Vorschlägen für neue Kontakte, die Liste Ihrer bestehenden Kontakte. Im Kopf der Tabelle können Sie zwischen den Sortierungen **"Alphabetisch"** und **"Neueste zuerst"** auswählen.

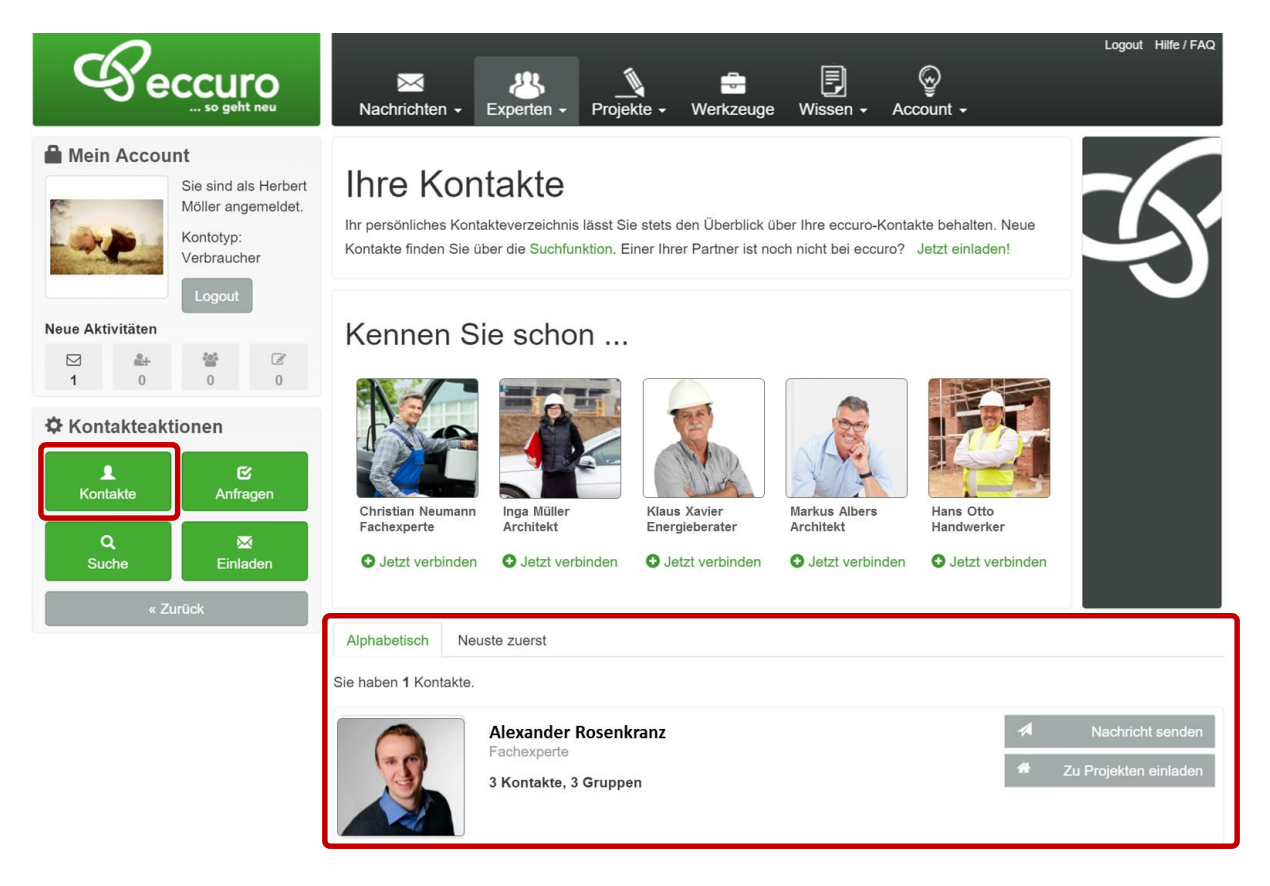

## Nachrichten an Kontakte senden

Neben der einfachen Vernetzung mit Experten, haben Sie auch die Möglichkeit Ihren Kontakten Nachrichten zu senden. Am einfachsten geht das über die Schaltfläche "Nachricht senden", die Sie direkt neben den Kontaktinformationen in der Übersicht Ihrer Kontakte finden. Nach einem Klick auf die Schaltfläche öffnet sich ein Fenster, in dem Sie Betreff und Nachrichtentext eingeben können. Ein Klick auf "Absenden" verschickt die Nachricht.

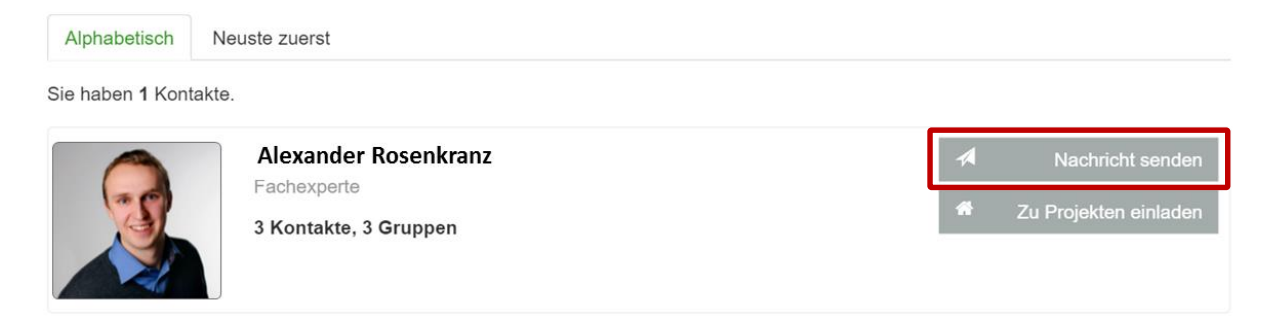

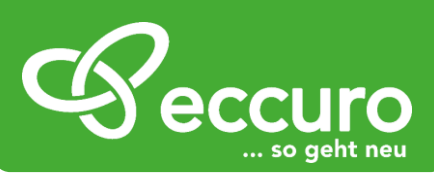

| Peccur                                               | Nachricht an 'Steffen Mücke' senden                                                  | Logout Hilfe / FAQ                                                                |
|------------------------------------------------------|--------------------------------------------------------------------------------------|-----------------------------------------------------------------------------------|
| Wattenhall:<br>★ 3 ungelesene Nachrichten            | Betreff * Nachrichtenbetreff                                                         |                                                                                   |
| Kontakteaktionen<br>Kontakte<br>Q<br>Suche<br>Kurück | en                                                                                   | L inz Menzel<br>E inz Menzel<br>E intexperte<br>emiumexperte<br>O Jetzt verbinden |
|                                                      | Steffen Mücke<br>Fachexperte, Premiumexperte aus 12489 Berlin<br>ForeCast Consulting | L Informationen                                                                   |

Eine Übersicht über von Ihnen versandte Nachrichten finden Sie übrigens im **"Posteingang"** oder **"Postausgang"** unter der Kategorie **"Nachrichten"**. Weitere Informationen dazu finden Sie im nächsten Abschnitt dieser Einführung.

#### Neue Kontakte suchen

Über die Schaltfläche *"Suchen"*, am linken Seitenrand, haben Sie die Möglichkeit gezielt neue Kontakte zu finden. Geben Sie dazu im Hauptfenster unter der Überschrift *"Kontakte Filtern"* den Namen, eine Berufsgruppe oder eine Postleitzahl an. Nach einem Klick auf *"Anwenden"* werden die Suchergebnisse unter dem Suchfenster angezeigt.

|                                                                                                  | Log<br>Nachrichten - Experten - Projekte - Werkzeuge Wissen - Account -                                                                                                    | jout Hilfe / FAQ                     |
|--------------------------------------------------------------------------------------------------|----------------------------------------------------------------------------------------------------|--------------------------------------|
| Mein Account<br>Sie sind als Herbert<br>Möller angemeldet.<br>Kontotyp:<br>Verbraucher<br>Logout | Neue Kontakte finden<br>Ihr persönliches Kontakteverzeichnis lässt Sie stets den Überblick über Ihre eccuro-Kontakte behalten. Neue<br>Kontakte finden Sie über die Suchfunktion. Einer Ihrer Partner ist noch nicht bei eccuro? Jetzt einladen!<br>Kontakte filtern | F                                    |
| Neue Aktivitäten                                                                                 | *Nach Name *Nach Kundentyp Name Alle *                                                                                                    |                                      |
| <ul> <li>Kontakteaktionen</li> <li>Kontakte</li> <li>Anfragen</li> </ul>                         | * Nach Postleitzahl     * Nach Dienstleistung       Postleitzahl     Kundentyp auswählen       Anwenden     Zurücksetzen                                                                                                    |                                      |
| Q X Einladen                                                                                     | Es wurden 75 Mitglieder gefunden. Sortieren nach: Neuste z                                                                                                    | zuerst 🔻                             |
|                                                                                                  | Alexander Rosenkranz     Information       Fachexperte     3 Kontakte, 3 Gruppen                                                                                                    | rmationen<br>sstehende<br>aktanfrage |

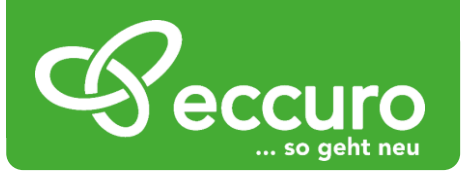

Über einen Klick auf die Schaltfläche *"Kontaktanfrage senden"*, die Sie direkt neben den Kontaktinformationen in der Übersicht der Suchergebnisse finden, können Sie sich mit den gefundenen Kontakten Verbinden. Nach einem Klick auf die Schaltfläche öffnet sich ein neues Fenster, in dem Sie die Kontaktanfrage, zusammen mit einer kurzen Nachricht, versenden können. Nachdem die eingeladenen Kontakte die Anfrage angenommen haben, finden Sie sie in der Übersicht Ihrer eigenen Kontakte. Mehr Informationen dazu finden Sie im Abschnitt *"Eigene Kontakte anzeigen"* in dieser Einführung.

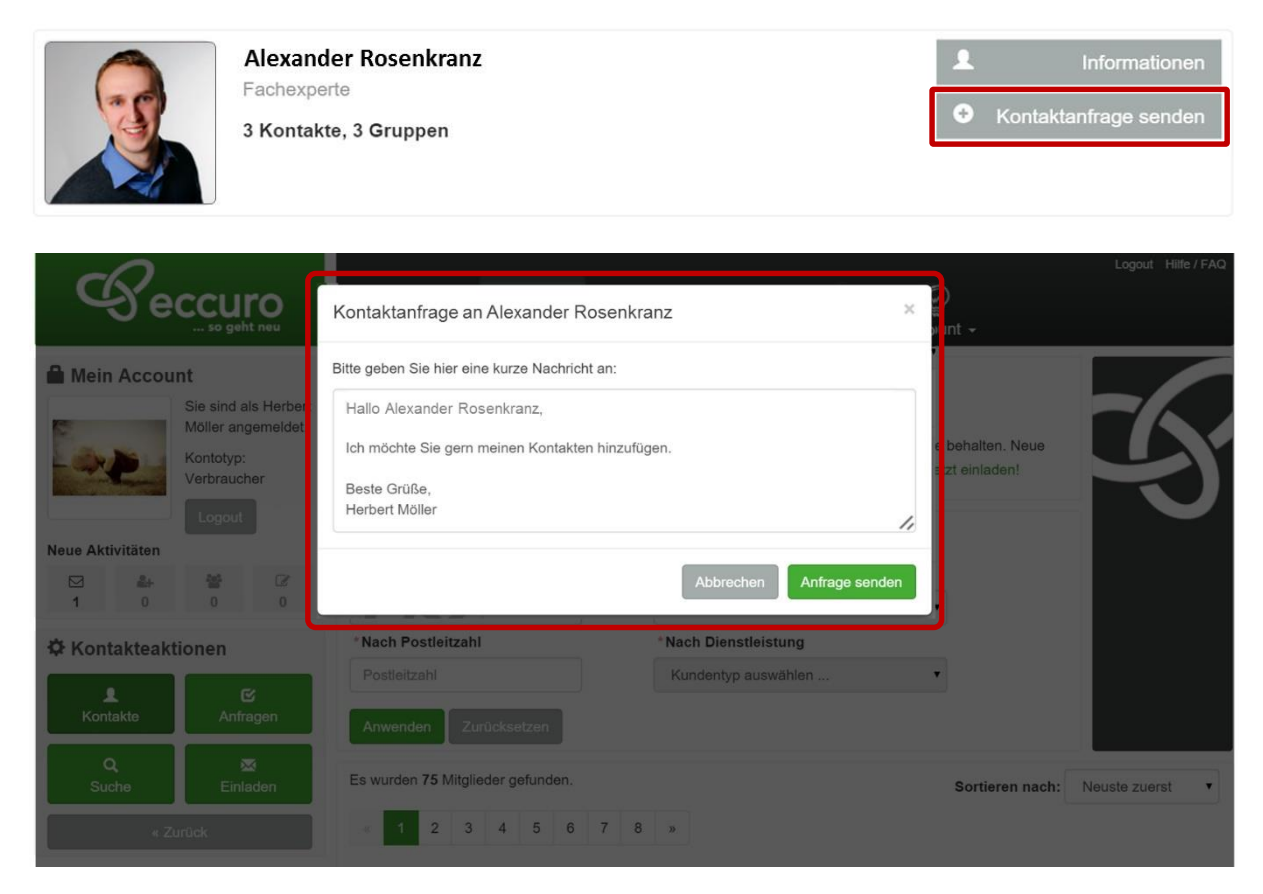

Eine Übersicht über Kontaktanfragen, die andere Nutzer an Sie gestellt haben, finden Sie unter "Anfragen". Mehr dazu im nachfolgenden Abschnitt mit dem Titel "An Sie gestellte Kontaktanfragen anzeigen" in dieser Einführung.

#### An Sie gestellte Kontaktanfragen anzeigen

Genau wie Sie andere Kontakte einladen können, haben auch andere Kontakte die Möglichkeit Sie einzuladen und sich mit Ihnen zu vernetzen. Alle an Sie gestellten und von Ihnen versendeten Kontaktanfragen finden Sie unter der Kategorie *"Anfragen"*. Diese erreichen Sie über einen Klick auf die Schaltfläche *"Anfragen"* am linken Seitenrand.

An Sie gestellte Anfragen erkennen Sie an dem Bild, das Links der Nachricht dargestellt wird. Wird das kleine Bild rechts der Nachricht dargestellt, handelt es sich um eine von Ihnen erstellte Nachricht.

Neben der Übersicht aller Anfragen können Sie an Sie gestellte Kontaktanfragen an dieser Stelle auch einfach *"Annehmen"* oder *"Ablehnen"*. Klicken Sie dazu auf die entsprechende Schaltfläche.

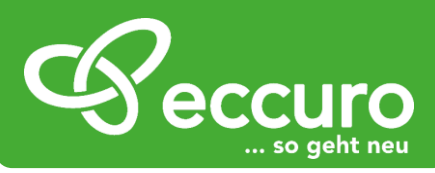

|                                                                                            | Nachrichten + Experten - Projekte - Werkzeuge Wissen - Account -                                                                                                    | Logout Hilfe / FAQ |
|--------------------------------------------------------------------------------------------|----------------------------------------------------------------------------------------------------|--------------------|
| Mein Account     Sie sind als Herbert     Möller angemeldet.     Kontotyp:     Verbraucher | Kontaktanfragen<br>Ihr persönliches Kontakteverzeichnis lässt Sie stets den Überblick über Ihre eccuro-Kontakte behalten. Neue<br>Kontakte finden Sie über die Suchfunktion. Einer Ihrer Partner ist noch nicht bei eccuro? Jetzt einladen! | <b>7</b> 57        |
| Logout Neue Aktivitäten                                                                    | Sie haben 2 Kontaktanfragen. Sortieren nach:                                                                                                    | Ausstehend zue     |
| Kontakteaktionen       L     C       Kontakte     Anfragen                                 | Ausstehend         Melne Kontaktanfrage gesendet am 19.01.2016 um 08:38 Uhr:         Hallo Alexander Rosenkranz,         Ich möchte Sie gern meinen Kontakten hinzufügen.                                                                   | Ich                |
| Q ⊠<br>Suche Einladen<br>≪Zurück                                                           | Beste Grüße,<br>Herbert Möller                                                                                                    |                    |

Bei einem Klick auf *"Annahmen"* öffnet sich ein Fenster, in dem Sie die Anfrage mit einer kurzen Nachricht annehmen können.

| 60                        |                                              |                               | Logout Hilfe / FAQ |
|---------------------------|----------------------------------------------|-------------------------------|--------------------|
|                           | Kontaktanfrage an Alexander Roser            | nkranz ×                      | £)<br>≢<br>µint ≁  |
| A Mein Account            | Bitte geben Sie hier eine kurze Antwortnachr | icht an:                      |                    |
| Sie sind als Möller anger | erber<br>eldet                               |                               | <b>1</b> 76,       |
| Kontotyp:<br>Verbraucher  |                                              |                               | a behalten. Neue   |
| Logout                    |                                              |                               | $\sim$             |
| Neue Aktivitäten          |                                              |                               |                    |
| ☑ ♣ ♣<br>1 0 0            |                                              | Abbrechen IC Anfrage annehmen |                    |
| Contakteaktionen          | *Nach Postleitzahl                           | * Nach Dienstleistung         |                    |
| L C<br>Kontakte Anfrage   | Postieitzahl                                 | Kundentyp auswählen           | *                  |

Eine Übersicht über neue Benachrichtigungen zu allen eccuro-Funktionen finden Sie immer unter *"Mein Account"* am linken Bildschirmrand. Ein Klick auf die Benachrichtigung führt Sie immer direkt zur entsprechenden Funktion.

#### Kontakte einladen die noch kein eccuro-Mitglied sind

Sind Sie auf der Suche nach Kontakten, die noch keine eccuro-Mitglieder sind, können Sie das einfach über die Schaltfläche *"Einladen"*, am linken Bildschirmrand tun.

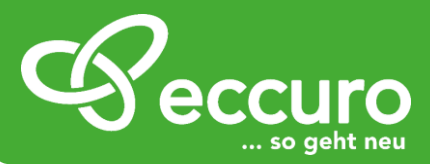

| Geccuro<br>so geht neu                                                                                               | Nachrichten - Experten - Projekte - Werkzeuge Wissen - Account -                                                                                                    | Logout Hilfe / F                     |
|----------------------------------------------------------------------------------------------------|----------------------------------------------------------------------------------------------------|--------------------------------------|
| Mein Account Sie sind als Herbert Moller angemeldet. Kontotyp: Verbraucher                                           | Ihre Kontakte<br>Ihr persönliches Kontakteverzeichnis lässt Sie stets den Überblick über Ihre eccuro-Kontakte behalten. Neue<br>Kontakte finden Sie über die Suchfunktion. Einer Ihrer Partner ist noch nicht bei eccuro? Jetzt einladen!                                                                                                    | Z                                    |
| Neue Aktivitäten                                                                                                    | Kennen Sie schon                                                                                                    |                                      |
| <ul> <li>Kontakteaktionen</li> <li>Kontakte</li> <li>Anfragen</li> <li>Q</li> <li>Suche</li> <li>Einladen</li> </ul> | Image: Christian Neumann Facherperte       Inga Müller Architekt       Image: Klaus Xavier Energieberater       Image: Müller Architekt       Image: Klaus Xavier Energieberater       Image: Muller Architekt       Image: Klaus Xavier Energieberater       Image: Muller Architekt       Image: Klaus Xavier Energieberater       Image: Muller Architekt       Image: Klaus Xavier Energieberater       Image: Muller Architekt       Image: Klaus Xavier Energieberater       Image: Klaus Xavier Architekt       Image: Klaus Xavier Architekt |                                      |
| « Zurück                                                                                                    | Alphabetisch Neuste zuerst                                                                                                    |                                      |
|                                                                                                    | Sie haben 1 Kontakte.                                                                                                    | Nachricht sende<br>Projekten einlade |

Beim Klick auf die Schaltfläche öffnet sich ein neues Fenster, in dem Sie die E-Mail-Adresse, den Namen und eine Nachricht an den Empfänger eintragen können. Mit einem Klick auf *"Zu eccuro einladen!"* wird Ihre Nachricht versandt.

| -0                |                      |                                                    |     |                                 |
|-------------------|----------------------|----------------------------------------------------|-----|---------------------------------|
| Ge                | CCUIO<br>so geht neu | Kontakt zu eccuro einladen                         | ×   | ₽<br>vunt →                     |
| Mein Accou        | int                  | Laden Sie Ihre Kollegen und Partner zu eccuro ein. |     |                                 |
| -                 | Sie sind als Herbert | Kontakt *                                          |     |                                 |
| Car mar           | Kontek angemeidet.   | Name                                               |     | e behalten. Neue                |
| P                 | Verbraucher          | E-Mail-Adresse *                                   |     | etzt einladen!                  |
|                   | Logout               | E-Mail-Adresse                                     |     |                                 |
| Neue Aktivitäten  |                      | Nachricht*                                         |     |                                 |
| ⊠ <b>≗</b><br>1 0 | 20 0 0               | Nachrichtentext                                    |     |                                 |
| Kontakteakt       | tionen               |                                                    |     |                                 |
| L<br>Kontakte     | <b>€</b><br>Anfragen |                                                    |     |                                 |
| ٩                 |                      |                                                    | -10 |                                 |
| Suche             | Einladen             | Abbrechen Lue ccuro einladen                       | 9   | Sortieren nach: Neuste zuerst • |
| # ZI              | urück                |                                                    |     |                                 |

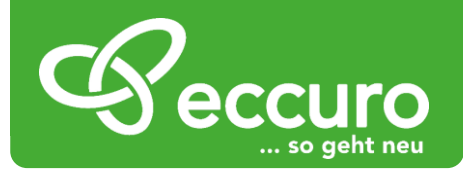

#### Nachrichten versenden und empfangen

Wie schon im vorherigen Bereich beschrieben, haben Sie über eccuro auch die Möglichkeit Nachrichten zu versenden und zu empfangen. Auf diese Weise ermöglichen wir eine einfache und strukturierte Kommunikation innerhalb Ihrer Projekte. Zeitraubende Spam-Mails, wie in Ihrem herkömmlichen E-Mail-Postfach, gibt es bei eccuro nicht.

Alle Nachrichten-Funktionen erreichen Sie über die Navigation am Seitenkopf. Wählen Sie dazu den Unterpunkt *"Posteingang"*.

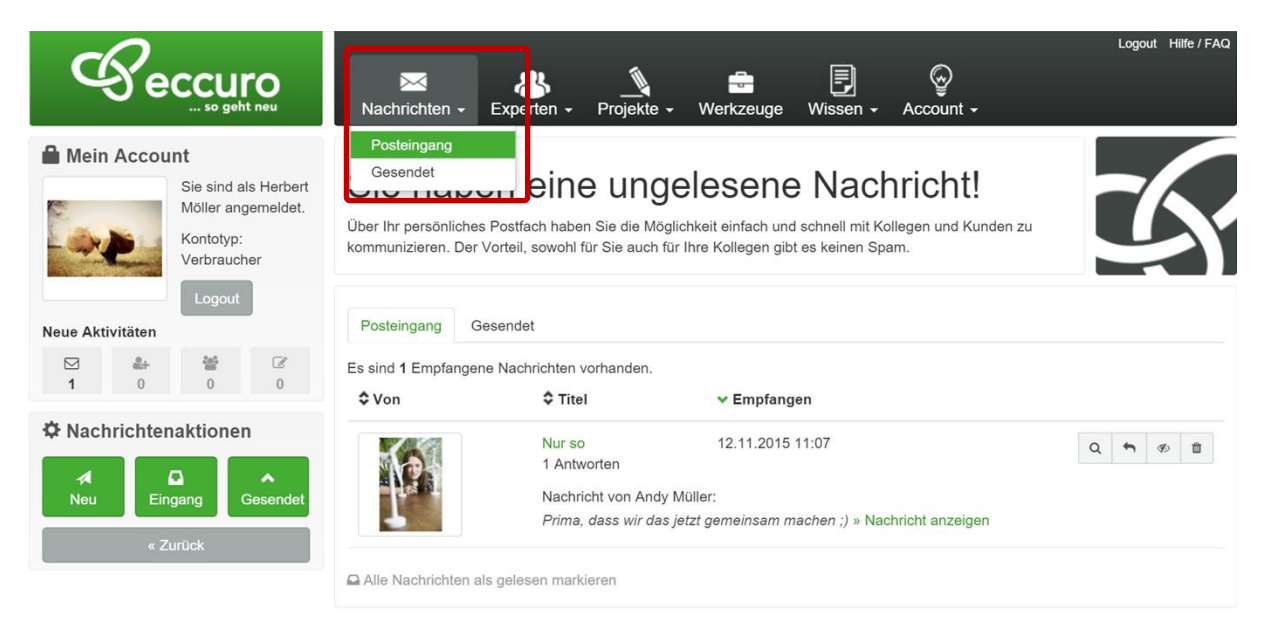

Im Hauptfenster sehen Sie nun einen Überblick Ihrer Nachrichten. Über die Reiter im Tabellenkopf haben Sie die Möglichkeit zwischen *"Posteingang"* und *"Postausgang"* zu wechseln. Alternativ dazu können die Bereiche Eingang und Ausgang auch über die Schaltflächen *"Eingang"* und *"Gesendet"* am linken Bildschirmrand wechseln.

|                                                                                                    | ⊠<br>Nachrichten <del>-</del>                                            | Experten - Projekte                                              | - Werkzeuge                                                 | E<br>Wissen -                                 | ے<br>Account +                          | Logout Hilfe / FAQ |
|----------------------------------------------------------------------------------------------------|--------------------------------------------------------------------------|------------------------------------------------------------------|-------------------------------------------------------------|-----------------------------------------------|-----------------------------------------|--------------------|
| Mein Account     Sie sind als Herbert     Möller angemeldet.     Kontotyp:     Verbraucher     Logout | Posteingang<br>Gesendet<br>Über Ihr persönliches<br>kommunizieren. Der V | Postfach haben Sie die Mo<br>/orteil, sowohl für Sie auch        | gelesene<br>öglichkeit einfach und<br>für Ihre Kollegen gib | e Nacł<br>d schnell mit Ko<br>t es keinen Spa | nricht!<br>Ollegen und Kunden zu<br>am. | 5                  |
| Neue Aktivitäten                                                                                      | Posteingang Ge                                                           | esendet                                                          |                                                             |                                               |                                         |                    |
|                                                                                                    | Es sind 1 Empfangen                                                      | e Nachrichten vorhanden.                                         |                                                             |                                               |                                         |                    |
| 1 0 0 0                                                                                               | Von                                                                      | Titel                                                            | 🗸 Empfang                                                   | jen                                           |                                         |                    |
| Nachrichtenaktionen                                                                                   | 121                                                                      | Nur so<br>1 Antworten<br>Nachricht von And<br>Prima, dass wir de | 12.11.2015<br>y Müller:<br>s jetzt gemeinsam m              | 11:07<br>nachen ;) » Nac                      | hricht anzeigen                         | Q 4 Ø 🗎            |
|                                                                                                    | Alle Nachrichten als                                                     | s gelesen markieren                                              |                                                             |                                               |                                         |                    |

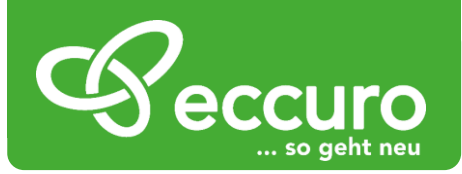

Über einen Klick auf die jeweiligen Nachrichten der Übersicht gelangen Sie zur Unterhaltung. Hier sehen Sie den Nachrichtenverlauf mit einem Kontakt und haben die Möglichkeit direkt eine Antwort zu senden.

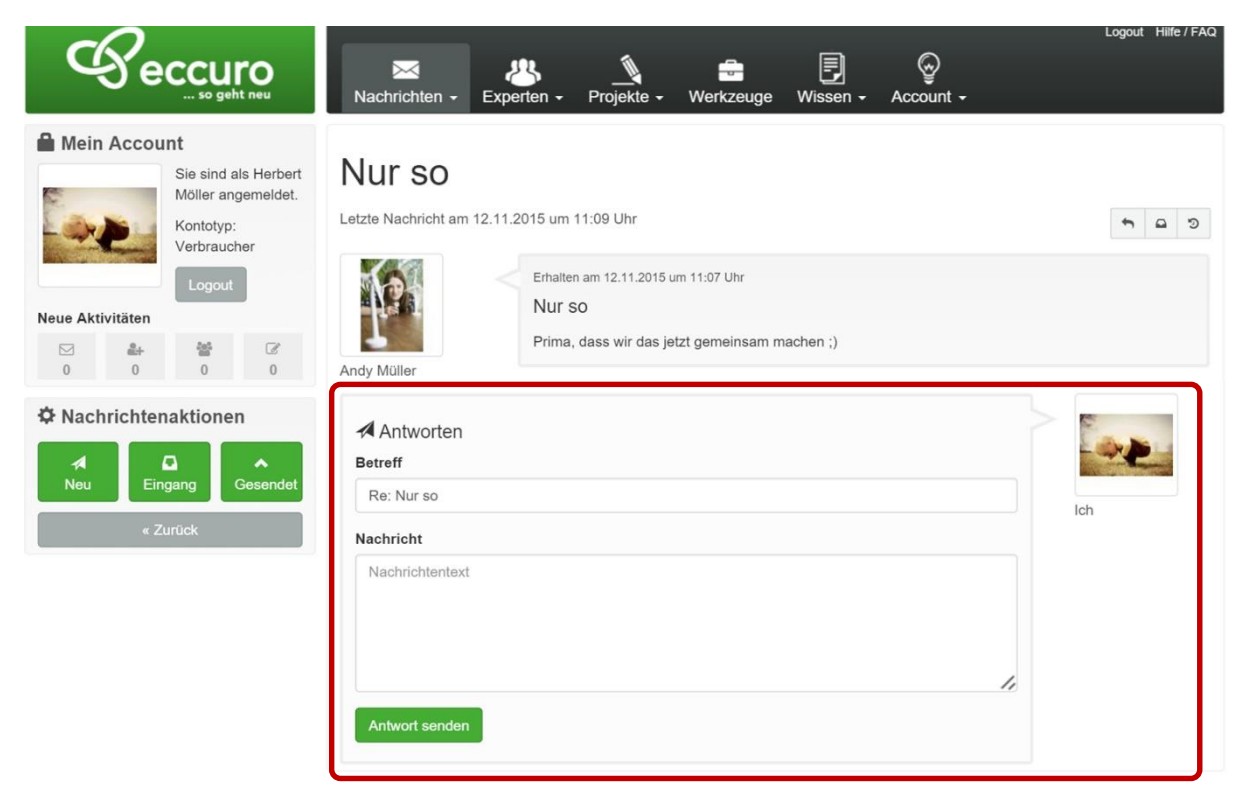

Neue Nachrichten können auch direkt über die Schaltfläche *"Neu"* am linken Bildschirmrand versendet werden. Nach einem Klick auf die Schaltfläche öffnet sich ein neues Fenster, in dem Sie einen Empfänger aus Ihrer Kontaktliste suchen sowie Betreff und Nachricht eingeben können. Ein Klick auf sie Schaltfläche *"Absenden"* versendet die Nachricht.

| Geccuro                                                                                                    | Nachricht senden             | gout Hilfe / FAQ |
|----------------------------------------------------------------------------------------------------|------------------------------|------------------|
| Mein Account                                                                                                    | Empfänger * Empfänger        |                  |
| Möller angemeldet.<br>Kontotyp:<br>Verbraucher                                                                                                    | Betreff * Nachrichtenbetreff | n a o            |
| Logout                                                                                                    | Nachricht * Nachrichtentext  |                  |
|                                                                                                    | A                            |                  |
| A Carbon Constant Constant Con | Abbrechen Absenden           | 2                |

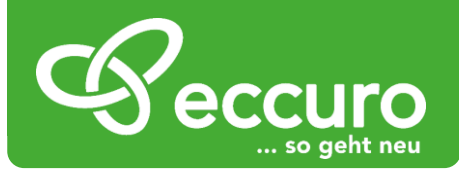

## Projekte in Projektgruppen gemeinsam bearbeiten

Mit Projektgruppen im eccuro-Netzwerk geben wir Ihnen die Möglichkeit Projekte einfach zu steuern. Dabei können Sie Experten zu Projekten einladen, mit diesen Kommunizieren, Daten Teilen und Aufgaben stellen.

Um Ihnen diesen Mehrwert ermöglichen zu können, haben Sie unter Projekte folgende Funktionen:

- Projekte erstellen
- Projekte Verwalten
- Beteiligte zu Projekten einladen
- Projektnachrichten versenden
- Dateien in Projektgruppen ablegen und lesen
- Projektwerkzeuge nutzen

#### Projekte erstellen

Um ein Projekt, zum Beispiel eine Sanierung oder einen Neubau, gemeinsam mit Experten aus Beratung, Planung und Handwerk bearbeiten zu können, müssen Sie zunächst ein neues Projekt anlegen. Um Ihnen diesen Schritt besonders einfach zu machen, haben wir einen Überblick Ihrer Projekte und einen schnellen Einstieg direkt auf Ihrer Startseite platziert. Diese erreichen Sie nach einer dauerhaft kostenfreien Registrierung auf eccuro.com.

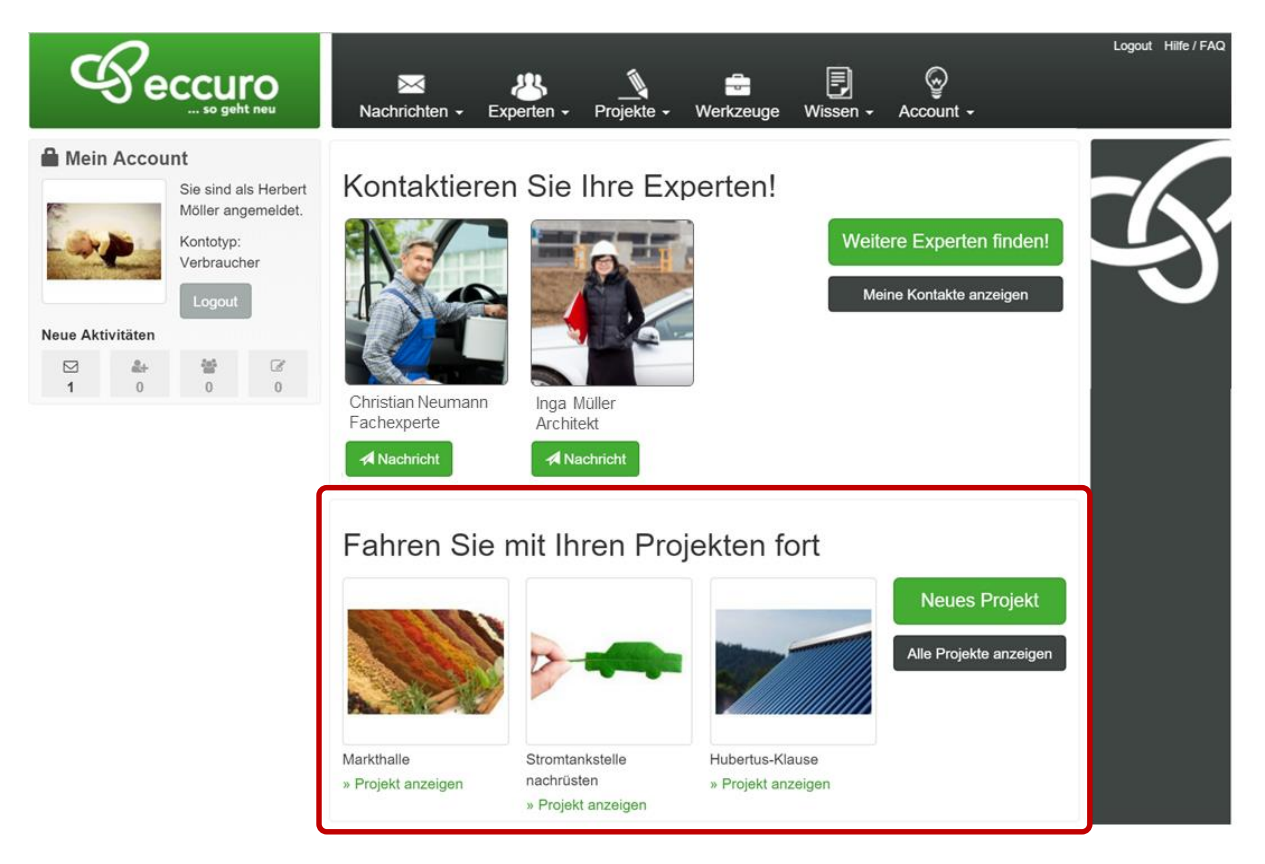

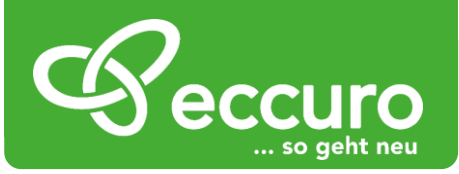

Alternativ können Sie auch direkt in den Bereich *"Projekte"*, der über die Schaltfläche *"Projekte"* in der Navigation am Seitenkopf erreichbar ist, navigieren. Von hier aus haben Sie über die Schaltfläche *"Erstellen"*, am oberen Bildrand, die Möglichkeit ein neues Projekt anzulegen. Um ein bestehendes Projekt zu öffnen, klicken Sie einfach auf den Projektnamen in der Liste.

| Ge               |                                                            | D                | Nachrichten - Experten -                                                                     | Projekte - Werkz                                                                     | euge V <i>l</i> i:      | ssen - A                       | ©<br>.ccount →                    | Logout Hilfe / FAQ |
|------------------|------------------------------------------------------------|------------------|----------------------------------------------------------------------------------------------|--------------------------------------------------------------------------------------|-------------------------|--------------------------------|-----------------------------------|--------------------|
| Mein Accou       | Sie sind als H<br>Möller angem<br>Kontotyp:<br>Verbraucher | erbert<br>eldet. | Ihre Projekte<br>eccuro macht Ihre tägliche Arbeit en<br>Kategorie Projekte. Verwalten Sie P | Laufende Projekte<br>Aufgaben<br>Offene Projekteinladu<br>Projekte, damit verbundene | ingen<br>Hen Kontaktdat | e dazu finder<br>en und Inform | n Sie unter der<br>nationen hier. | 5                  |
| Neue Aktivitäten |                                                            |                  | Sie haben derzeit 4 Projekte.                                                                |                                                                                      |                         |                                |                                   |                    |
|                  | 886<br>0                                                   | @<br>0           | <b>≎</b> Name                                                                                | Kategorie                                                                            | Ort                     | \$ PLZ                         | ✓ Erzeugt                         | Mitglieder         |
|                  |                                                            |                  | Markthalle                                                                                   |                                                                                      | Berlin                  | 12346                          | 01.12.2015 10:10                  | 2 / 😭              |
|                  |                                                            |                  | Stromtankstelle nachrüsten                                                                   |                                                                                      | Berlin                  | 12956                          | 19.11.2015 13:05                  | 1 / 🔁              |
|                  |                                                            |                  | Hubertus-Klause                                                                              |                                                                                      | Berlin                  | 12789                          | 19.11.2015 13:03                  | 2 / 🕞              |
|                  |                                                            |                  | Energieautarkes Haus Möller                                                                  | -                                                                                    | Berlin                  | 12489                          | 10.11.2015 12:45                  | 2/                 |

Im nächsten Schritt haben Sie die Möglichkeit einige Daten zum Projekt einzugeben. Beenden Sie die Eingabe über die Schaltfläche "Speichern" am unteren Bildrand.

| Seccuro<br>so geht neu                                                                 | Nachrichten - Experten -                                                                       | Projekte + Werkzeuge                                                                | <b>F</b><br>Wissen -                  | چ<br>Account +                        | Logout Hilfe / FAQ |
|----------------------------------------------------------------------------------------|------------------------------------------------------------------------------------------------|-------------------------------------------------------------------------------------|---------------------------------------|---------------------------------------|--------------------|
| Mein Account<br>Sie sind als Herbert<br>Möller angemeldet.<br>Kontotyp:<br>Verbraucher | Projekt erstell<br>eccuro macht Ihre tägliche Arbeit ei<br>Kategorie Projekte. Verwalten Sie F | <b>EN</b><br>nfacher. Alle Funktionen und Werk<br>Projekte, damit verbundenen Konta | kzeuge dazu find<br>aktdaten und Info | len Sie unter der<br>rrmationen hier. | 5                  |
| Logout           Neue Aktivitäten           ☑         ♣+                               | Thumbnail                                                                                      | Datei auswählen Keine ausgewä                                                       | ählt                                  |                                       |                    |
|                                                                                        | * Projektname                                                                                  | Projektname                                                                         |                                       |                                       |                    |
|                                                                                        | *Ort                                                                                           | Ort                                                                                 |                                       |                                       |                    |
|                                                                                        | * PLZ                                                                                          | PLZ                                                                                 |                                       |                                       |                    |
|                                                                                        | * Projektbeschreibung                                                                          | Worum geht es in diesem Projek Speichem Zurück                                      | t?                                    |                                       | 11                 |

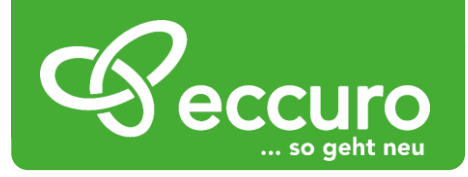

#### Projekte verwalten

Über ein Klick auf den Projektnamen in Ihrer Projektliste gelangen Sie in den internen Projekt-Bereich. Von hier aus bekommen Sie einen Überblick über den aktuellen Status des Projekts. Zusätzlich haben Sie die Möglichkeit mit Partnern zu kommunizieren, Dateien zu teilen und Projektwerkzeuge zu nutzen.

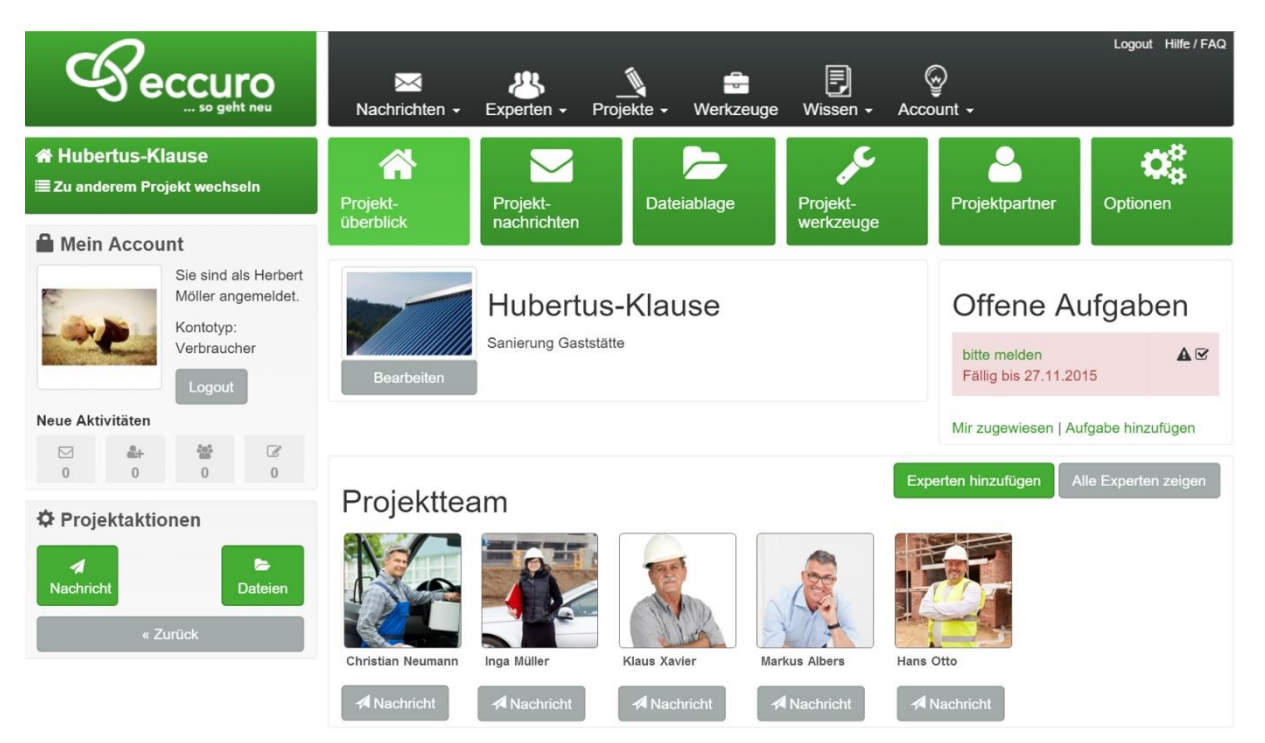

Über die Schaltfläche "Optionen" gelangen Sie zunächst zu den Einstellungen Ihrer Projektgruppe.

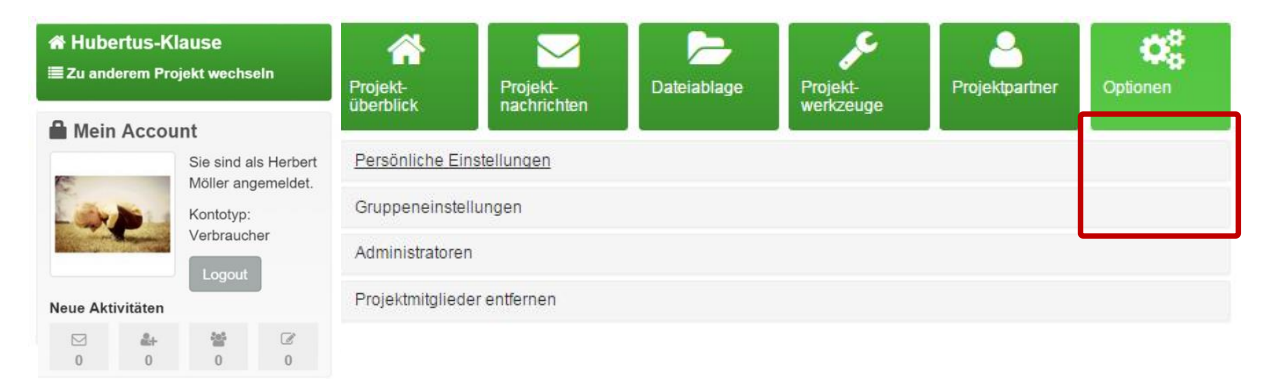

## Beteiligte zu Projekten einladen

Um gemeinsam mit anderen Experten arbeiten zu können, müssen Sie diese zunächst zu Ihrem Projekt einladen. Wechseln Sie dazu über die Projekt-Navigation in den Bereich "Partner". Klicken Sie auf die Schaltfläche "Kontakte Einladen". Es öffnet sich ein neues Fenster, über das Sie Experten aus Ihren Kontakten auswählen und einladen können.

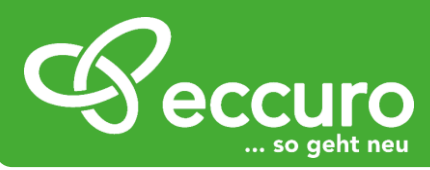

| <b>希 Hubertus-Klause</b><br>≣ Zu anderem Projekt wechseln |          | Projekt-<br>überblick   | Projekt-<br>nachrichten | Dateiablage                                                                                                    | Projekt-<br>werkzeuge | Projektpartner | Optionen       |                   |   |
|-----------------------------------------------------------|----------|-------------------------|-------------------------|----------------------------------------------------------------------------------------------------|-----------------------|----------------|----------------|-------------------|---|
| Mein Account                                              |          |                         |                         | A DESCRIPTION OF THE OWNER OF THE OWNER OF THE OWNER OF THE OWNER OF THE OWNER OF THE OWNER OF THE OWNER OF THE |                       | ) e            |                |                   | s |
| Sie sind als Herbert<br>Möller angemeldet.                |          | ls Herbert<br>jemeldet. | Alphabetisch            | Neuste zuerst                                                                                                   |                       |                |                |                   |   |
| Kontotyp:<br>Verbraucher                                  |          | ier                     | Dieses Projekt hat      | 0 weitere Mitglieder.                                                                                           |                       |                |                | Kontakte einladen |   |
| N                                                         |          | Logout                  |                         |                                                                                                    |                       | Keine Eint     | träge gefunden |                   |   |
| Neue Akt                                                  | ivitaten |                         |                         |                                                                                                    |                       |                |                |                   |   |
|                                                           | &+<br>0  |                         | Ø                       |                                                                                                    |                       |                |                |                   |   |

In der Liste im Bereich *"Projektpartner"* bekommen Sie zusätzlich einen Überblick über alle beteiligten Experten an Ihrem Projekt.

#### Projektnachrichten versenden

Um einfach und unkompliziert mit Partnern zu kommunizieren haben Sie die Möglichkeit Nachrichten zu verfassen und zu kommentieren. Wechseln Sie dazu zunächst in den Bereich *"Projektnachrichten"*.

Möchten Sie ein neues Thema beginnen, haben sie die Möglichkeit über die Schaltfläche "Neue Nachricht", am rechten Bildschirmrand, eine neue Nachricht zu verfassen. Nach einem Klick auf die Schaltfläche öffnet sich ein neues Fenster, in dem Sie einen Betreff und Ihre Nachricht eintragen können.

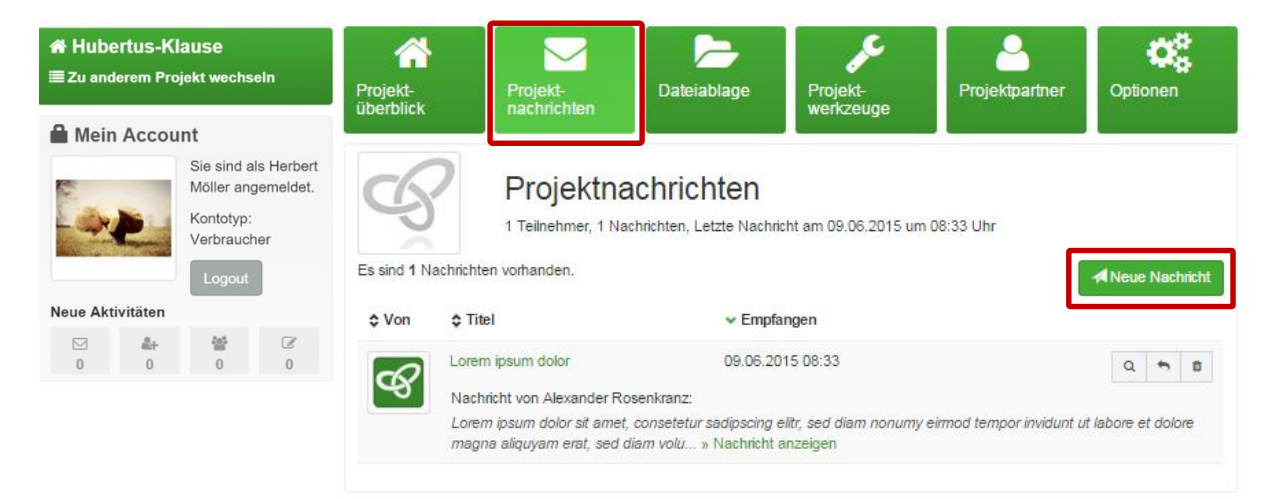

Möchten Sie sich an einer bestehenden Diskussion beteiligen oder eine bereits bestehende Nachricht kommentieren? Klicken Sie dazu einfach auf den Namen der entsprechenden Nachricht um die Diskussion zu öffnen. Im Hauptfenster sehen Sie nun den Nachrichtenverlauf. Am Ende der Seite haben Sie die Möglichkeit sich an der Diskussion zu beteiligen.

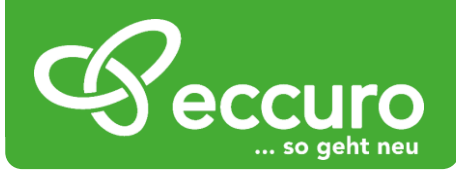

| <b>r∦ Hut</b><br>≣Zuar | oertus-K<br>Iderem Pro | lause<br>ojekt wechse                                         | In                          | Projekt-<br>überblick                                                                                                    | Projekt-<br>nachrichten                                                                                                    | Dateiablage                                                                                                    | Projekt-<br>werkzeuge                                                                                                    | Projektpartner                                                                         | Optionen |
|------------------------|------------------------|---------------------------------------------------------------|-----------------------------|----------------------------------------------------------------------------------------------------|----------------------------------------------------------------------------------------------------|----------------------------------------------------------------------------------------------------|----------------------------------------------------------------------------------------------------|----------------------------------------------------------------------------------------|----------|
| 🔒 Mei                  | in Accou               | Int<br>Sie sind als<br>Möller ange<br>Kontotyp:<br>Verbrauche | e Herbert<br>emeldet.<br>er | Lorem i<br>Letzte Nachricht<br>Gesendet am 09.0                                                                                                    | OSUM dolor<br>am 09.08.2015 um 08:<br>26.2015 um 08:33 Uhr                                                                                                    | 33 Uhr                                                                                                    |                                                                                                    |                                                                                        |          |
|                        |                        | Logout                                                        |                             | Lorem ipsu                                                                                                    | m dolor                                                                                                    |                                                                                                    |                                                                                                    |                                                                                        | ୟ        |
|                        |                        | <u>참</u><br>0                                                 | 0                           | Antworte<br>babore et dolor<br>dolores et ea r<br>amet. Lorem i<br>invidur ut lab<br>duo dolores et<br>sit amet.<br>Antworte<br>Betreff<br>Re: Lorem i<br>Nachricht<br>Nachrichten | ooor sit amet, oonsete<br>e magna aliquyam erat<br>ebum. Stet olita kasd g<br>psum dolor sit amet, oc<br>ore et dolore magna alik<br>ea rebum. Stet olita ka<br>en<br>psum dolor<br>text | ur saopsoing eint, seo<br>sed diam voluptua. At<br>jubergren, no sea takim<br>insetetur sadipscing ein<br>yuyam erat, sed diam vu<br>isd gubergren, no sea ta | olam nonumy eimöö ten<br>vero oos et accusam et<br>ata sanctus est Lorem ip<br>r, sed diam nonumy eim<br>oluptua. At vero oos et a<br>akimata sanctus est Lore | ipor invisioni ut<br>isum dolor sit<br>iod tempor<br>cousam et justo<br>em ipsum dolor | Ich      |
|                        |                        |                                                               |                             |                                                                                                    | 2                                                                                                    |                                                                                                    |                                                                                                    | 7                                                                                      |          |
|                        |                        |                                                               |                             | Antwort sen                                                                                                    | den                                                                                                    |                                                                                                    |                                                                                                    |                                                                                        |          |

#### Aufgaben an Team-Mitglieder verteilen

Über eccuro haben Sie die Möglichkeit, Aufgaben an Experten in einem Projekt zu verteilen und deren Bearbeitung nachzuverfolgen.

Aufgaben können dabei einfach aus dem Projektüberblick heraus erstellt werden. Die Möglichkeit dazu bekommen Sie über die Schaltfläche "*Aufgabe hinzufügen".* 

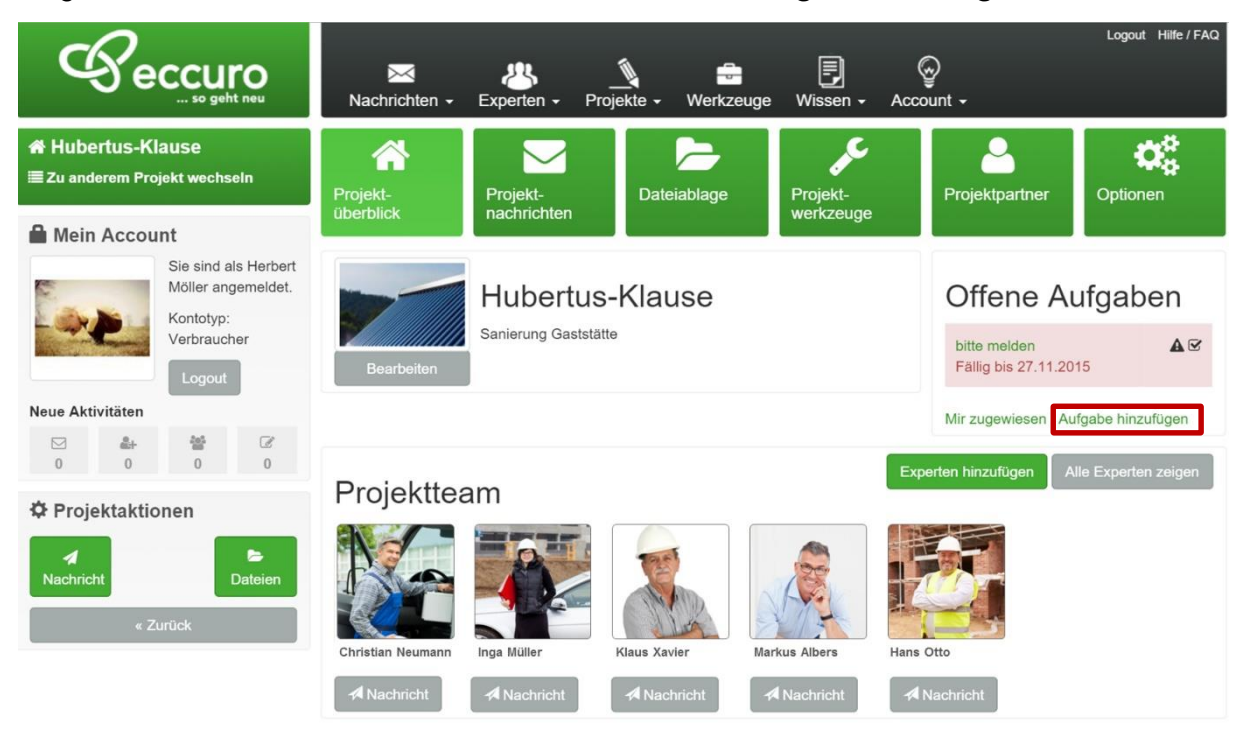

Einführung in die Netzwerkfunktionen für Bauherren und Sanierer

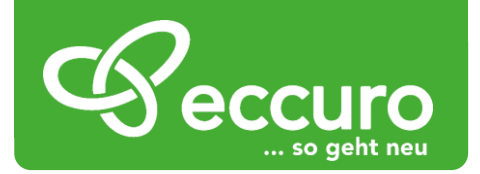

Alternativ gelangen Sie auch über die Navigation am Seitenkopf zur Verwaltung Ihrer Aufgaben. Diese finden Sie über *"Projekte/ Aufgaben"* am oberen Bildschirmrand.

| Nachrichten - Experten -                                                                  | Projekte - We                                                                                                    | erkzeuge Vissen -                                                                                                    | چ<br>Account -                                                                                                    | Logout Hilfe / FAQ                                                                                                    |
|-------------------------------------------------------------------------------------------|----------------------------------------------------------------------------------------------------|----------------------------------------------------------------------------------------------------|----------------------------------------------------------------------------------------------------|----------------------------------------------------------------------------------------------------|
| Aufgaben<br>eccuro macht Ihre tägliche Arbeit eir<br>Kategorie Projekte. Verwalten Sie Pr | Laufende Projekt<br>Aufgaben<br>Offene Projektein<br>nacher, Alle Punktion<br>rojekte, damit verbun                                                                                               | e<br>nadungen<br>en und werkzeuge dazu fi<br>denen Kontaktdaten und li                                                                                                    | inden Sie unter der<br>nformationen hier.                                                                                                    |                                                                                                    |
| Mir zugewiesen Eigene Abge                                                                | eschlossen                                                                                                    |                                                                                                    |                                                                                                    |                                                                                                    |
| Es sind 0 von Ihnen angelegte Aufga                                                       | aben vorhanden.                                                                                                    |                                                                                                    |                                                                                                    | Aufgabe hinzufügen                                                                                                    |
| ≎ Name                                                                                    | Projekt                                                                                                    | Bearbeiter                                                                                                    | Status                                                                                                    | ▲ Fällig bis                                                                                                    |
|                                                                                           | K                                                                                                    | eine Einträge gefunden                                                                                                    |                                                                                                    | R X                                                                                                    |
|                                                                                           | Nachrichten - Experten -<br>Aufgaben<br>eccuro macht Ihre tägliche Arbeit eir<br>Kategorie Projekte. Verwalten Sie P<br>Mir zugewiesen Eigene Abge<br>Es sind 0 von Ihnen angelegte Aufge<br>Name | Nachrichten •       Experten •       Projekte •       W         Laufende Projekt       Aufgaben       Offene Projekte       Offene Projekte         eccuro macht Ihre tägliche Arbeit einfacher. Alle Funktion       Offene Projekte, damit verbun       Offene Projekte, damit verbun         Mir zugewiesen       Eigene       Abgeschlossen         Es sind 0 von Ihnen angelegte Aufgaben vorhanden. <ul> <li>Projekt</li> <li>Projekt</li> <li>Kanne</li> <li>Projekt</li> <li>Kanne</li> <li>Kanne</li> <li>Kanne</li> <li>Kanne</li> <li>Kanne</li> <li>Kanne</li> <li>Kanne</li> <li>Kanne</li> <li>Kanne</li> <li>Kanne</li> <li>Kanne</li> <li>Kanne</li> <li>Kanne</li> <li>Kanne</li> <li>Kanne</li> <li>Kanne</li> <li>Kanna</li> <li>Kanna</li> <li< th=""><th>Nachrichten • Experten •   Projekte • Werkzeuge   Vissen •     Laufende Projekte     Aufgaben   Offene Projekteinladungen   eccuro macht Ihre tagliche Arbeit einfacher. Alle Funktionen und verkzeuge dazu fr Kategorie Projekte. Verwalten Sie Projekte, damit verbundenen Kontaktdaten und fr   Mir zugewiesen Eigene Abgeschlossen   Es sind 0 von Ihnen angelegte Aufgaben vorhanden.   <b>Projekt Bearbeiter</b>   Keine Einträge gefunden</th><th>Nachrichten -       Experten -       Projekte -       Werkzeuge       Wissen -       Account -         Laufende Projekte       Aufgaben       Offene Projekte       Aufgaben       Offene Projekte       Account -         Mir zugewiesen       Eigene       Abgeschlossen       Abgeschlossen       Es sind 0 von Ihnen angelegte Aufgaben vorhanden.           <ul> <li>Name</li> <li>Projekt</li> <li>Projekt</li> <li>Bearbeiter</li> <li>Status</li> <li>Keine Einträge gefunden</li> </ul></th></li<></ul> | Nachrichten • Experten •   Projekte • Werkzeuge   Vissen •     Laufende Projekte     Aufgaben   Offene Projekteinladungen   eccuro macht Ihre tagliche Arbeit einfacher. Alle Funktionen und verkzeuge dazu fr Kategorie Projekte. Verwalten Sie Projekte, damit verbundenen Kontaktdaten und fr   Mir zugewiesen Eigene Abgeschlossen   Es sind 0 von Ihnen angelegte Aufgaben vorhanden. <b>Projekt Bearbeiter</b> Keine Einträge gefunden | Nachrichten -       Experten -       Projekte -       Werkzeuge       Wissen -       Account -         Laufende Projekte       Aufgaben       Offene Projekte       Aufgaben       Offene Projekte       Account -         Mir zugewiesen       Eigene       Abgeschlossen       Abgeschlossen       Es sind 0 von Ihnen angelegte Aufgaben vorhanden. <ul> <li>Name</li> <li>Projekt</li> <li>Projekt</li> <li>Bearbeiter</li> <li>Status</li> <li>Keine Einträge gefunden</li> </ul> |

Neue Aufgaben können hier über die Schaltfläche *"Aufgabe hinzufügen"* angelegt werden. Es öffnet sich ein Menü, in den Sie die Angaben der Aufgabe konkretisieren können. Wählen Sie dabei das entsprechende Projekt, den Bearbeiter (Kontakt) und geben der Aufgabe einen aussagekräftigen Titel. Über die Beschreibung haben Sie die Möglichkeit entsprechende Aufgaben mit einem kurzen Text genau zu umschreiben.

Nach der Angabe eines Fälligkeitsdatums können Sie die Eingabe mit einem Klick auf die Schaltfläche *"Speichern"* abschließen.

Experten werden automatisch über neue Aufgaben von Ihnen hingewiesen. Sie haben nun die Möglichkeit Aufgaben abzuschließen oder zu kommentieren.

| Gec                       | SO geht neu                          | Nachrichten - Experten -  | Projekte - Werkzeuge  | E Count | Logout | Hilfe / FAQ |
|---------------------------|--------------------------------------|---------------------------|-----------------------|---------|--------|-------------|
| Mein Account<br>Sie<br>Mö | sind als Herbert<br>ller angemeldet. | Mir zugewiesen Eigene Abş | geschlossen           |         |        |             |
|                           | ntotyp:<br>rbraucher<br>.ogout       | Aufgabe hinzu             | Projekt auswählen     |         | ×      |             |
| Neue Aktivitäten          | <b>철</b>                             | *Bearbeiter               |                       |         | •      |             |
|                           |                                      | * Titel<br>*Beschreibung  | Titel<br>Beschreibung |         |        |             |
|                           |                                      |                           |                       |         | 1.     |             |
|                           |                                      | *Fällig bis               |                       | TT.MM.J | IJJ    |             |
|                           |                                      | *Status                   | Offen                 |         | •      |             |
|                           |                                      |                           | Speichern             |         |        |             |

Einführung in die Netzwerkfunktionen für Bauherren und Sanierer

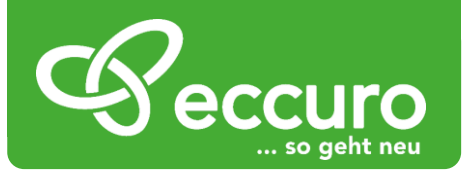

Wurde die von Ihnen angelegte Aufgabe von einem Experten erledigt, haben Sie die Möglichkeit die Erledigung zu Bestätigen oder die Aufgabe erneut vorzulegen. Einen Überblick über die Abgeschlossenen Aufgaben bekommen Sie über den Reiter "Abgeschlossene" in der Aufgaben-Ansicht.

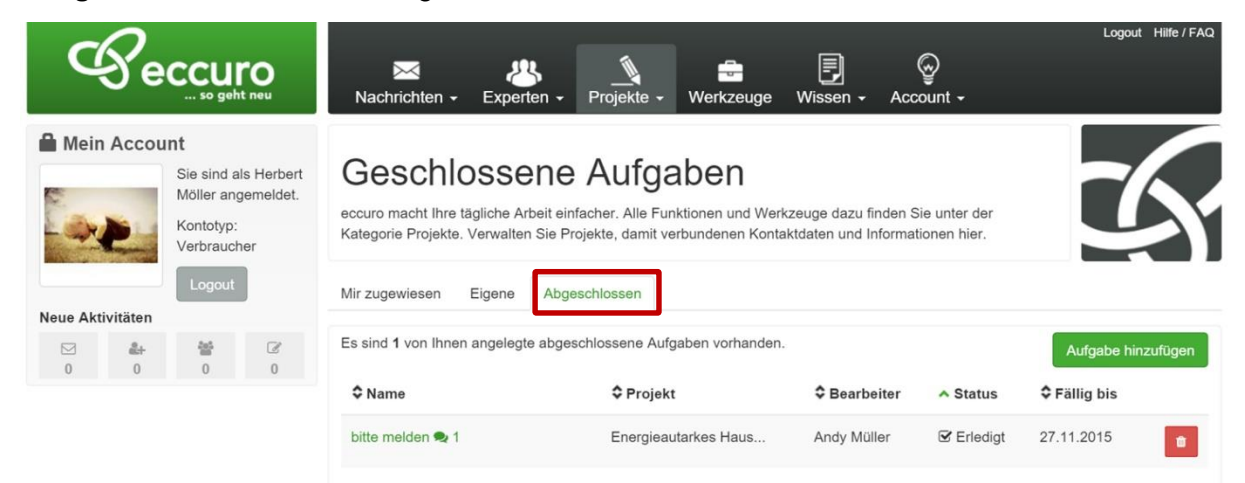

Nach einem Klick auf eine abgeschlossene Aufgabe der Liste, gelangen Sie zur Aufgaben-Detailseite. Hier haben Sie die Möglichkeit die Aufgabe zu schließen, sofern alles zu Ihrer Zufriedenheit umgesetzt wurde. Wurden die Leistungen, beschrieben mit der Aufgabe nicht ordentlich ausgeführt, haben Sie hier die Möglichkeit die vom Experten bereits bestätigte Erledigung rückgängig zu machen und die Aufgabe erneut vorzulegen. Zusätzlich haben Sie die Möglichkeit jede Aufgabe auch zu Kommentieren. Nutzen Sie dazu das Kommentar-Formular am Ende der Seite.

|                                                                                          | Logout Hilfe / FAQ<br>Nachrichten - Experten - Projekte - Werkzeuge Wissen - Account - |
|------------------------------------------------------------------------------------------|----------------------------------------------------------------------------------------|
| Mein Account     Sie sind als Herbert     Möller angemeldet.     Kontotyp:     Kontotyp: | Mirzugewiesen Eigene Abgeschlossen                                                     |
| Logout<br>Neue Aktivitäten                                                               | Projekt Energieautarkes Haus Möller<br>Bearbeiter Andy Müller                          |
|                                                                                          | Beschreibung hallo<br>Fällig bis 27.11.2015<br>Status ⊠ Erledigt                       |
|                                                                                          | Aktionen © Erledigt bestätigen                                                         |
|                                                                                          | Kommentar hinzufügen                                                                   |
|                                                                                          | Kommentar hinzufügen                                                                   |

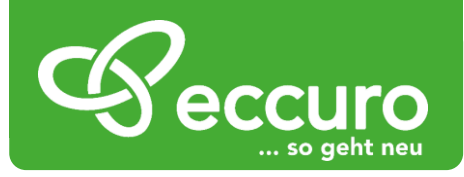

#### Dateien in Projektgruppen ablegen und lesen

Über die Dateiablage bekommen Sie die Möglichkeit Dateien zu speichern und der gesamten Projektgruppe verfügbar zu machen. Navigieren Sie dazu in den Bereich *"Dateiablage"* Ihrer Projektgruppe.

| ☆ Hubertus-K<br>≣ Zu anderem Pro | lause<br>ojekt wechseln | Projekt-  | Projekt-    | Dateiablage | Projekt-  | Projektpartner | Optionen  |
|----------------------------------|-------------------------|-----------|-------------|-------------|-----------|----------------|-----------|
| Mein Account                     |                         | UDCIDICK  | nachrichten |             | weinzeuge |                |           |
|                                  | Sie sind als Herbert    | C Ordner  | 1           | 8           |           |                | 2 0       |
|                                  | Möller angemeldet.      | Anträge   |             |             |           |                |           |
|                                  | Kontotyp:               | ▼ Bilder  |             | Anträge     | C- Bilder | 6              | Dokumente |
|                                  | Logout                  | Dokumente |             |             |           |                |           |
| Neue Aktivitäten                 |                         |           |             |             |           |                |           |
|                                  | ₩<br>0 0                |           |             |             |           |                |           |

Im Hauptfenster sehen Sie nun eine Übersicht der vorhandenen Ordner und Dateien. Zur einfachen Navigation finden sie im linken Fensterbereich die Ordnerstruktur. Im rechten Fensterbereich finden Sie dazu die Dateien, die sich in den Ordnern befinden. Möchten sie eine Datei ansehen, genügt ein Bild auf das Dateiicon und es erscheint eine Vorschau. Über die Schaltfläche **"Download"** können Sie sich die Datei ansehen und weiter verwenden.

| Projekt-<br>überblick | Projekt-<br>nachrichten | Dateiablage         | Projekt-<br>werkzeuge | Projektpartner | Optionen |
|-----------------------|-------------------------|---------------------|-----------------------|----------------|----------|
| 🕒 Ordner              | (                       | 2 / Bilder / IMAG01 | 70.jpg                |                | 2 -      |
| Bilder                |                         |                     |                       |                |          |
| ▼ Protokolle          |                         | Datei               |                       | Sector Mark    | 1        |
| - Multin              |                         |                     | IMAG0170.jpg          |                |          |
|                       |                         | Beschreibung        | Ein Beispielbik       | 1              |          |
|                       |                         | Dateityp            | JPEG Image (          | .jpg)          |          |
|                       |                         | Dateigröße          | 2,3 MB                |                |          |
|                       |                         | Erzeugt             | 08.06.2015 11         | 1:21:42        |          |
|                       |                         |                     | Download              | IJ             |          |

Möchten Sie hingegen eine eigene Datei hinzufügen, wechseln Sie in den entsprechenden Ordner und klicken auf den *"Datei-Hochladen"*-Button am oberen rechten Rand der Dateiablage. Es öffnet sich ein Fenster, in dem Sie die entsprechende Datei von Ihrem Arbeitsplatz wählen, einen Namen und eine Beschreibung eingeben können.

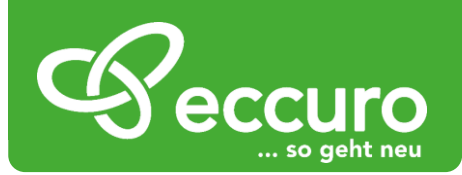

| Projekt-<br>überblick | Projekt-<br>nachrichten | Dateiablage         | Projekt-<br>werkzeuge              | Projektpartner                         | Optionen        |
|-----------------------|-------------------------|---------------------|------------------------------------|----------------------------------------|-----------------|
| 🕒 Ordner              | Ê.                      | 🕒 / Protokolle / Ve | ranstaltungen                      |                                        | ± 5 -           |
| Bilder                |                         |                     |                                    |                                        |                 |
| - Protokolle          |                         |                     | Dieser Ord<br>Datei hochladen oder | ner ist leer.<br>Unterordner erstellen | Datei hochladen |
| Veranstaltunge        | en                      |                     |                                    |                                        |                 |
| Studien               |                         |                     |                                    |                                        |                 |

|                                                                                                    | Datei hochladen                                                                                                    | nt -                                                   |
|----------------------------------------------------------------------------------------------------|----------------------------------------------------------------------------------------------------|--------------------------------------------------------|
| Mein Account<br>Sie sind als<br>Alexander<br>Alexander | Laden Sie eine Datei in den momentan gewählten Ordner hoch. Datei wählen * Datei auswählen Keine ausgewählt Die maximale Dateigröße beträgt 50 MB. Alle Arten von Dateien sind erlaubt. Mit dem Upload bestätigen Sie, dass Sie berechtigt sind, die Datei zu verteilen und anderen Benutzem zugänglich zu machen. Sichtbarer Dateiname Beschreibung Dateiname |                                                        |
| eccuro.com ist ein Service der<br>RSR Online Energiekonfigurator GmbH<br>Rudower Chaussee 20                                                                                                    | Abbrechen OK                                                                                                    | Unterordner erstellen<br>Kontakt<br>AGB<br>Detenschutz |

Möchten Sie neue Ordner anlegen, klicken Sie auf das *"Ordner"*-Symbol am rechten oberen Bildrand. Es öffnet sich ein Fenster, in dem Sie Name und Beschreibung des neuen Ordners angeben können.

| Projekt-<br>überblick | Projekt-<br>nachrichten | Dateiablage                                                           | Projekt-<br>werkzeuge | Projektpartner | Optionen              |
|-----------------------|-------------------------|-----------------------------------------------------------------------|-----------------------|----------------|-----------------------|
| C Ordner              | Ŭ.                      | 🕒 / Protokolle / \                                                    | /eranstaltungen       |                | 1                     |
| Bilder                |                         |                                                                       |                       | 100000         |                       |
| ▲ Protokolle          |                         | Dieser Ordner ist leer.<br>Datei hochladen oder Unterordner erstellen |                       |                | Unterordner erstellen |
| Veranstaltung         | en                      |                                                                       |                       |                |                       |
| Studien               |                         |                                                                       |                       |                |                       |

Soll ein Ordner verschoben, kopiert oder gelöscht werden, klicken Sie auf das Symbol *"weitere Optionen"*. Über das Untermenü haben sie dabei die Möglichkeit:

- den aktuellen Ordner zu bearbeiten (Name oder Beschreibung ändern)
- den aktuellen Ordner zu kopieren
- einen bereits kopierten Ordner in den aktuellen einzufügen
- den aktuellen Ordner zu löschen

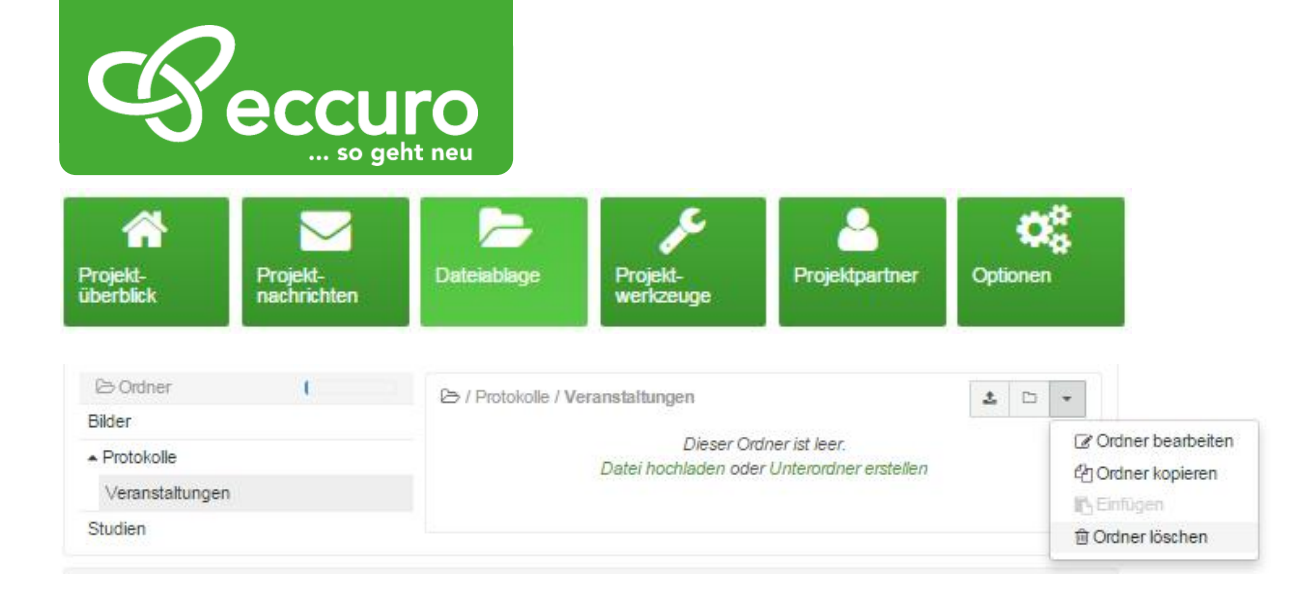

Möchten Sie einen Ordner, inklusive aller Dateien und Unterordner verschieben, navigieren Sie in den entsprechenden Ordner. Klicken über die Optionen *"Ordner kopieren"*. Navigieren zu dem Ort, an dem der Ordner abgelegt werden soll und Klicken unter Optionen auf *"Einfügen"*. Im Anschluss navigieren Sie zurück zum ursprünglichen Ordner und Wählen aus den Optionen den Punkt *"Ordner Löschen"*.

#### Projektwerkzeuge nutzen

Um Sie aktiv bei der Arbeit an Ihren Projekten unterstützen zu können, stellen wir Ihnen im Bereich Projektwerkzeuge eine Reihe von Tools und Werkzeugen von eccuro und externen Partnern zur Verfügung.

Navigieren Sie dazu in den Bereich "Projektwerkzeuge".

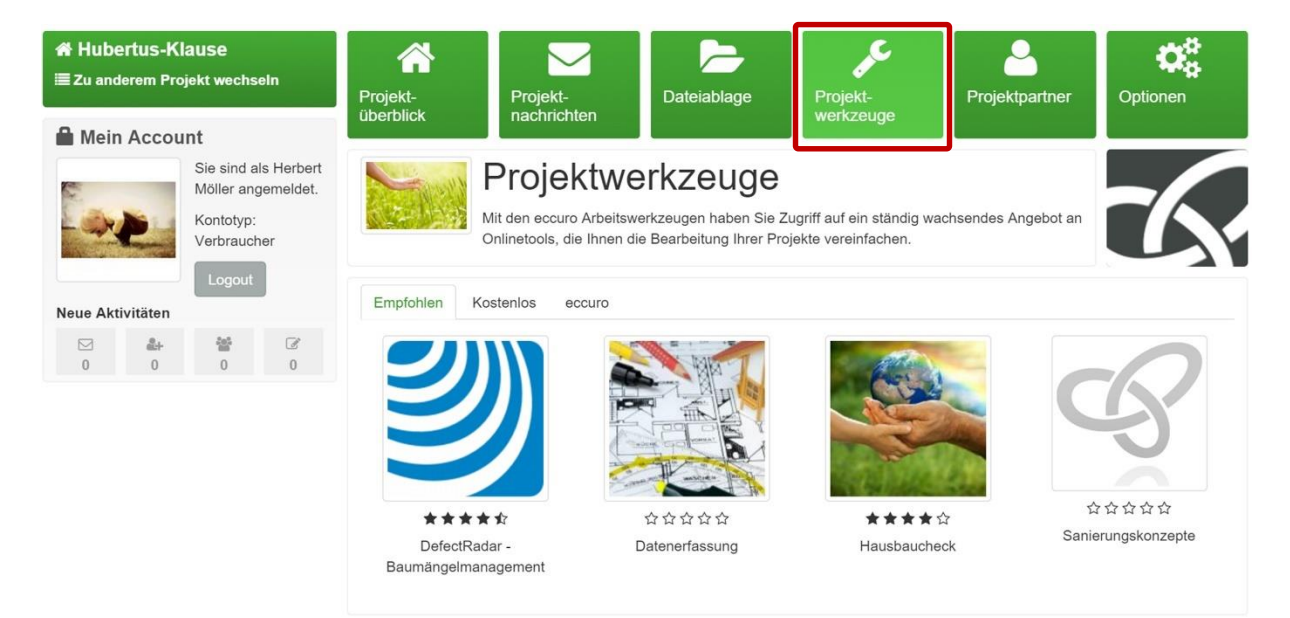

Hier finden Sie eine Liste nützlicher Tools, inklusive einer kurzen Beschreibung. Alle Werkzeuge von eccuro können dabei immer kostenfrei genutzt werden. Sollten für externe Werkzeuge Kosten anfallen, ist das deutlich angegeben.